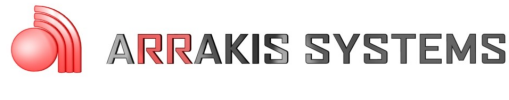

Digilink-Xtreme Troubleshooting Guide

# Computer – Computer Crash

# Symptoms:

The PC has crashed / shutoff and comes back with the message saying that the system has auto-started the automation after the PC was improperly shut down.

# Solutions:

This message occurs when the PC or software has been improperly shutdown while the automation was playing audio from the playlist. This is not an error caused by the Xtreme software.

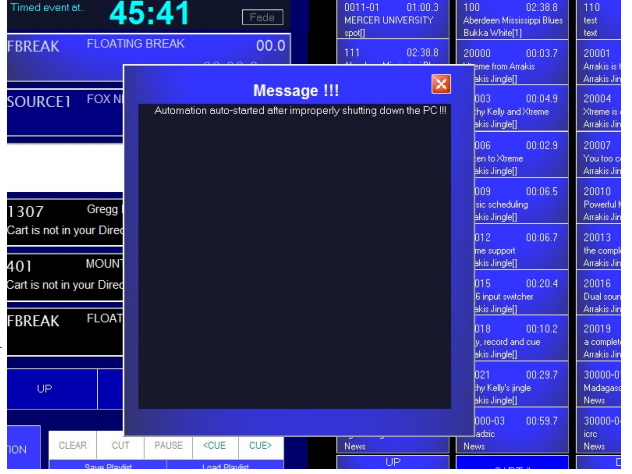

It is important to identify if the problem is caused by a power outage to the PC, or if the PC has crashed the software.

If you suspect that the software has crashed, then it may be necessary to configure the PC to run optimally.

# 1) PC Requirements / Recommendations

For the Digilink-Xtreme to run optimally, certain specifications are required for the PC. If you chose to not meet these specifications, you will likely have problems. These requirements are: (A) Windows 7 Professional

(B) RS232 port (it is an option to use an RS232 to USB adapter if necessary, but we recommend having an RS232 port built in to the computer if possible)

(C) At least 2GB of RAM (more RAM the better)

(D) At least 80GB of Hard drive space (250GB will be more than enough for most stations)

# 2) DO NOT INSTALL SOFTWARE ONTO THE ON AIR COMPUTER

It is very common for users to install various types of software onto the On Air computer. It is a fact, the more software installed onto a computer, the more problems will occur. Do NOT install software onto the On Air computer without explicit permission from the instruction manual or Arrakis customer support personnel.

Programs will often run in the background, even if you think that only the Digilink-Xtreme software is running. To illustrate how much is really running in the background:

- press Ctrl, Alt and Del on your keyboard at the same time. Select Start Task Manager. This will bring up the Task Manager
- 2) select the **Performance** tab and click on the **Resource Monitor** button
- on the Resource Monitor screen there is the Processes screen. This screen will display all the actual programs and operations that are running in the background. The number of processes running should be around

| Nesource Monitor            |               |          |         |            |        |           |    |                     |          | × |
|-----------------------------|---------------|----------|---------|------------|--------|-----------|----|---------------------|----------|---|
| File Monitor Help           |               |          |         |            |        |           |    |                     |          |   |
| Overview CPU Memory         | Disk Netw     | ork      |         |            |        |           |    |                     |          |   |
| Processes 5                 | 9% Used Physi | cal Memo | ry      |            | _      | $\odot$   | ^  |                     | iews 🔶   | ŀ |
| 🔲 Image                     | PID H         | ard F    | Commi   | Worki      | Sharea | Private   |    | Used Physical Memor | у 100% - |   |
| firefox.exe                 | 2136          | 0        | 135,544 | 146,600    | 23,536 | 123,064 🗉 |    |                     |          |   |
| iexplore.exe                | 3172          | 0        | 135,104 | 104,600    | 22,300 | 82,300    | 11 |                     |          |   |
| plugin-container.exe        | 3396          | 0        | 81,260  | 88,736     | 13,928 | 74,808    |    |                     |          |   |
| svchost.exe (LocalSystemNet | 544           | 0        | 79,352  | 77,368     | 7,084  | 70,284    |    |                     |          |   |
| 7-Digilink-Xtreme.exe       | 2156          | 0        | 75,328  | 90,944     | 23,804 | 67,140    |    |                     |          |   |
| Canvas8.exe                 | 2056          | 0        | 71,996  | 92,976     | 26,416 | 66,560    |    |                     |          |   |
| MsMpEng.exe                 | 884           | 0        | 159,404 | 56,300     | 10,888 | 45,412    |    | 60 Seconds          | 0% -     |   |
| 🔲 audiodg.exe               | 676           | 0        | 30,156  | 30,252     | 6,340  | 23,912    |    | Commit Charge       | 100%     |   |
| explorer.exe                | 1668          | 0        | 30,164  | 38,920     | 25,212 | 13,708    |    |                     |          |   |
|                             | 2100          | •        | 14.000  | 35.460     | 10170  | 12,000    |    |                     |          |   |
| Physical Memory             | 059 MB In Use |          |         | 689 MB Ava | ilable |           |    |                     |          |   |
|                             |               |          |         |            |        | <u> </u>  | 1  |                     |          | E |
|                             |               |          |         |            |        | 1         |    |                     |          |   |
|                             |               |          |         |            |        |           |    |                     |          |   |
| Hardware In Us              | e 📕 N         | Andified | Sta     | andby      | Free   |           |    |                     | 0% ]     |   |
| Reserved 1059               | мв 4          | 2 MB     | 67      | 4 MB       | 15 MB  |           |    | Hard Faults/sec     | 100 T    |   |
| 258 MB                      |               |          |         |            |        |           |    |                     |          |   |
|                             | Availa        | ble 68   | 9 MR    |            |        |           |    |                     |          |   |
|                             | Cache         | d 71     | 6 MB    |            |        |           |    |                     |          |   |
|                             | Total         | 179      | 0 MB    |            |        |           |    |                     |          |   |
|                             | Install       | ed 204   | 8 MB    |            |        |           |    |                     |          |   |
|                             |               |          |         |            |        |           | -  |                     |          |   |
|                             |               |          |         |            |        |           |    |                     | 0 ]      |   |
|                             |               |          |         |            |        |           |    |                     |          | 1 |
|                             |               |          |         |            |        |           |    |                     |          |   |
|                             |               |          |         |            |        |           |    |                     |          |   |
|                             |               |          |         |            |        |           |    |                     |          |   |

**30**, any more than this may mean that there are too many programs running for the automation run reliably. On the bottom is the **Physical Memory** screen. This will list the amount of **RAM** that is being used and how much is available still. You should have only **200** to **300MB** of RAM **In Use**. Any more than this range and you are at risk of audio skips or other serious problems.

Oftentimes, brand new computers will come with software already installed on it, and will conflict with the Digilink-Xtreme. For those situations, follow these steps:

- 1) check the number of processes and physical memory in the task manager. If the numbers are higher than recommended, you may need to uninstall software
- 2) click on the Windows icon and open Control Panel
- 3) in the Search box, type in Add or Remove Programs
- 4) open Add or Remove Programs
- 5) go through this list and find programs that you are certain you will not use. Do not delete programs unless you know exactly what it does and only if it is not critical to your computer

Another way to prevent programs from running in the background is to not let it startup when the computer is booted. To do this:

- 1) click on Windows icon
- 2) in the Search box, type in **msconfig.exe**
- 3) open msconfig.exe
- 4) click on the **Startup** tab
- 5) go through this list and make sure that no unnecessary programs are selected to startup. Typically programs

| General Boot Se | rvices Startup T | pols            |                 |                |    |
|-----------------|------------------|-----------------|-----------------|----------------|----|
| Startup Item    | Manufacturer     | Command         | Location        | Date Disabled  |    |
| Hardware Di     | PC-Doctor, Inc.  | C:\Program Fil  | HKLM\SOFTWARE\M |                |    |
| Microsoft Se    | Microsoft Corp   | "c:\Program Fil | HKLM\SOFTWARE\M |                |    |
| hpsysdrv Ap     | Hewlett-Packard  | c:\program file | HKLM\SOFTWARE\  |                |    |
| CPMonitor A     | Unknown          | "C:\Program Fil | HKLM\SOFTWARE\  |                | =  |
| 🔽 Java(TM) Pl   | Sun Microsyste   | "C:\Program Fil | HKLM\SOFTWARE\  |                |    |
| Adobe Acrobat   | Adobe System     | "C: Program Fil | HKLM\SOFTWARE\  |                |    |
| Adobe Read      | Adobe System     | "C: Program Fil | HKLM\SOFTWARE\  | 10/12/2010 7:  |    |
| Adobe Acrobat   | Adobe System     | "C: Program Fil | HKLM\SOFTWARE\  | 10/12/2010 7:  |    |
| Nero Home       | Nero AG          | "C: Program Fil | HKCU\SOFTWARE\  | 9/15/2010 10:  |    |
| Roxio Burn      | Unknown          | "C: Program Fil | HKLM\SOFTWARE\  | 10/29/2010 7:  |    |
| HP Remote       | Unknown          | %ProgramFiles   | HKLM\SOFTWARE\  | 8/5/2010 7:51: |    |
| hpwuSchd A      | Hewlett-Packard  | c: Program File | HKLM\SOFTWARE\  | 8/5/2010 7:51: |    |
| III UD Advisor  | Hawlatt Dadrard  | ColDengrom Eil  |                 | 0/5/0010 7.51. | Ŧ  |
|                 |                  |                 | Enable all      | Disable all    |    |
|                 |                  | ОК              | Cancel          | Apply He       | lp |

that are contained in the Windows folder are necessary, while programs contained in the Program Files folder are not necessary to have checked

#### 3) Adjust for best performance

By doing this you will use less Ram for visual effects. The computer may not be as pretty but this will increase the performance of your computer's processing. To do this:

- 1) click on Windows icon
- 2) in the Search box type in View advanced system settings and select
- 3) under Performance click on the Settings button
- 4) then select Adjust for best performance

#### 4) Turn off Automatic Updates

If you have Automatic Updates turned on, it will run in the background and may install the new updates while you are on the air, which may cause audio glitches. It is important to turn off Automatic Updates and to do the updates when it won't interrupt your On Air computer. It is recommended to check for

Windows Updates once a month and install them when the Xtreme isn't running on the air. To turn off Windows Automatic Updates you:

- 1) click on the Windows icon
- 2) in the search box type in **Turn** automatic updating on or off
- 3) under Important updates, select Check for updates but let me choose whether to download and install them. You may then chose a proper time to download and install updates to the PC at a time that the Xtreme can be turned off

#### 5) Anti-Virus Software

Do NOT use any unapproved anti-virus software on the On Air computer. There is only one anti-virus program that we recommend using, called Microsoft Security

| Cnoc                     | se now Windows can Install updates                                                                                                    |
|--------------------------|----------------------------------------------------------------------------------------------------|
| When<br>using t<br>compu | your computer is online, Windows can automatically check for important updates and install them<br>hese settings. When new updates are available, you can also install them before shutting down the<br>ter. |
| How d                    | oes automatic updating help me?                                                                                                    |
| Impor                    | tant updates                                                                                                    |
|                          | Check for updates but let me choose whether to download and install them                                                                                                    |
|                          | Install new updates: Every day v at 3:00 AM v                                                                                                    |
| Recon                    | mended updates                                                                                                    |
|                          | Give me recommended updates the same way I receive important updates                                                                                                    |
| Who c                    | an install updates                                                                                                    |
|                          | Allow all users to install updates on this computer                                                                                                    |
| Micro                    | soft Update                                                                                                    |
|                          | Give me updates for Microsoft products and check for new optional Microsoft software when I update Windows                                                                                                   |
| Softwa                   | re notifications                                                                                                    |
|                          | Show me detailed notifications when new Microsoft software is available                                                                                                    |
|                          | Windows Update might update itself automatically first when checking for other updates. Read our                                                                                                    |
| Note: \<br>privacy       | statement online.                                                                                                    |

Essentials. This software can be found at this link: http://www.microsoft.com/security\_essentials/ or by searching for Microsoft Security Essentials. Perform a scan on your computer once a week to once a month. Do these scans when you can take the On Air computer offline for 1-2 hours.

Some popular anti-virus software that will cause major problems, and should **NEVER be installed** is: -AVG antivirus -MacAfee -Symantic Norton -Avast -Bit Defender -Microsoft Defender -Panda Antivirus -Spybot Search & Destroy -CCleaner -Registry Cleaner

# 6) Remote Computer Access

Do NOT use any unapproved remote access software. We only recommend using GoToMyPC and can be found at <u>www.gotomypc.com</u> or Windows Remote Desktop

DO NOT USE the software LogMeIn. This software will cause your computer to crash. E-mail <u>support@arrakis-systems.com</u> for a current compliant list of remote access software.

### 7) High Windows Priority

You will want to make the Digilink-Xtreme high in Windows priority list. To do this:

- 1) go into the Digilink-Xtreme software
- 2) click on Menu and click on Setup
- 3) there is a check mark box in toward the middle of this screen that says **High Windows Priority**. Check mark this box

#### 8) Sound Card Assignments

It is essential that the PC is assigned to ONLY use the PC sound cards, not the USB sound cards found on the bridge. You will experience problems if the PC steals the USB sound cards. To check and change these settings:

- 1) click on the **Windows** icon
- 2) in the search box, type in: Change sound card settings
- 3) select Sounds and Audio Devices
- 4) click on the **Playback tab**
- 5) select your PC sound card and click on the Set Default button. <u>Do NOT</u> select the USB Audio CODEC or 2-USB Audio CODEC. A green check mark should now be next to your PC sound card
- 6) plug in a dummy plug into the Line In input (blue input on back of PC). This may be any plug that has an 1/8" connection, such as headphones. This dummy plug is to never come out from the input
- click on the **Recording** tab, and now do the same thing as in step 5 for selecting your PC sound card for recording
- 8) once these are set, press the button **Apply** at the bottom right of this screen
- 9) check that both **Playback** and **Recording** are set to the PC sound card and then click **OK**

# 9) Power Options

It is imperative that your computer does not shut itself off or hibernate while on air. This may cause serious problems and must not be allowed to happen. To change the settings so it does not do this:

- 1) click on the **Windows** icon
- 2) search for: **Power** options
- 3) for the Power Schemes under Home/Office Desk, select Never for every option listed

# 10) Place Digilink-Xtreme in Startup

It is essential to setup the Xtreme to start every time the computer turns on. If for example the power goes out and comes back on, then the Xtreme will automatically load up and start the automation from where it should be according to the schedule. To set this up:

- 1) click on the **Windows** icon and highlight the All Programs option
- 2) then place your mouse cursor over **Startup**, right click on it and select **Open**. This will open the **Startup** folder
- 3) copy the **Xtreme shortcut** on the desktop and paste it in the **Startup** folder. This will cause the

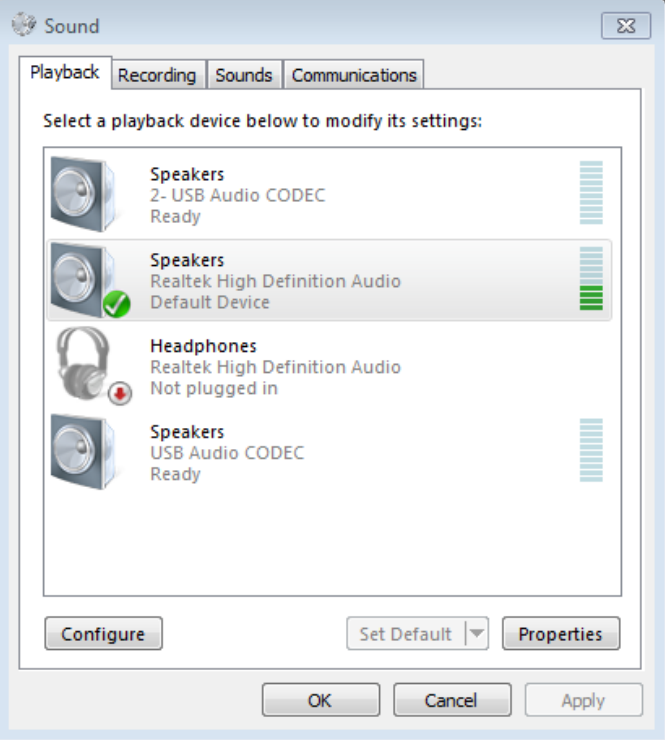

Xtreme to start up every time the computer turns on. Make sure it is a shortcut, not the actual program

4) this will not work if the shortcut does not work, check that the shortcut on the desktop will start the program

#### 11) FTP auto-update

The newest version of the Digilink-Xtreme 1.9.1 1-21-10, has the ability to automatically upload your latest unlock code from the internet. If you do not have internet connected to the computer or your internet connection is slow, then you will want to turn this option off. You can tell if your internet connection is too slow by an audio blip at :15, :30, :45 and :55 past the hour. To turn this off:

- 1) open the **Digilink-Xtreme** software
- 2) click on the Menu button
- 3) click on the **Setup** button
- 4) uncheck the **FTP auto-update** option. You will need to now get your codes manually